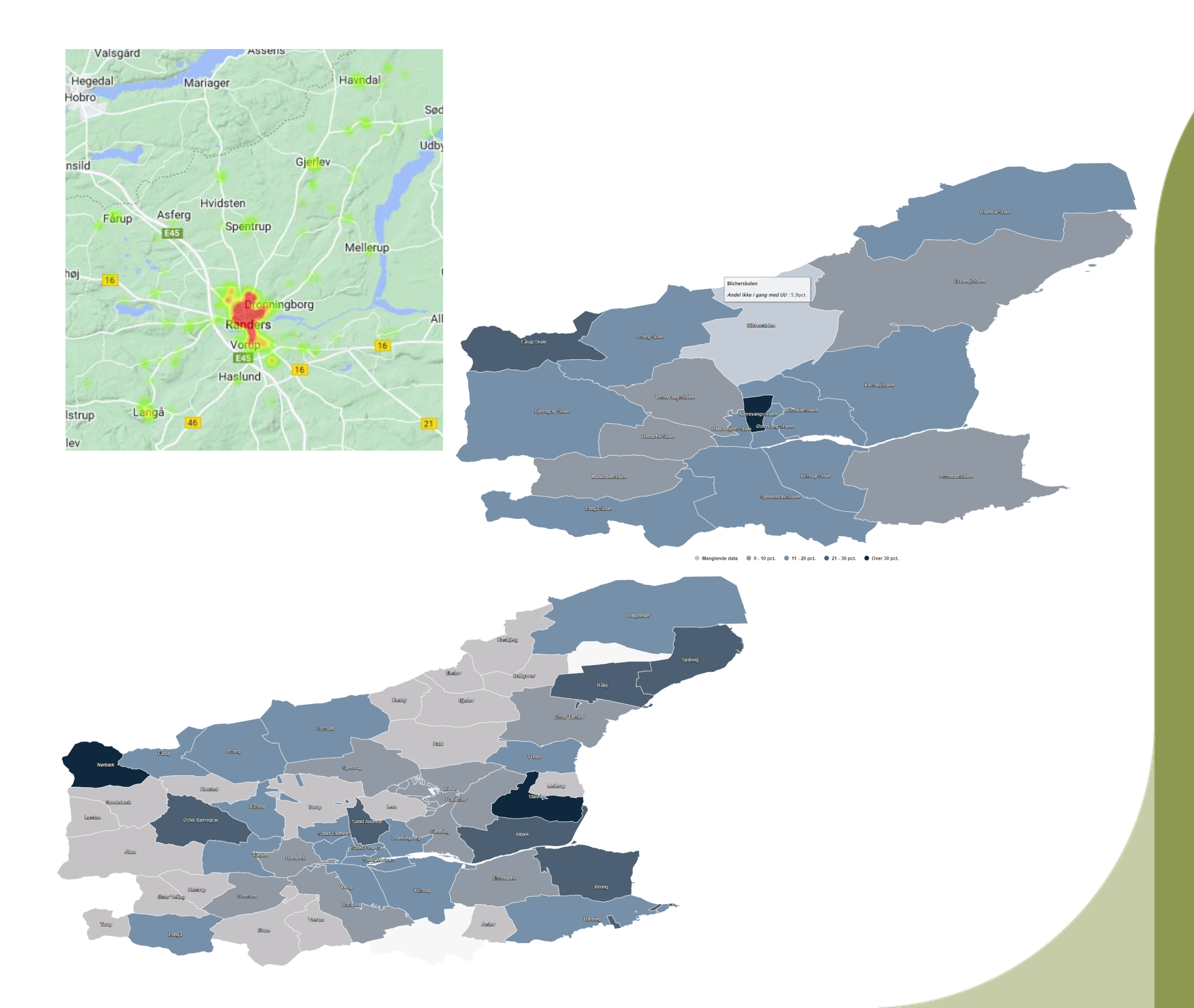

## Brug af kort i Bl

- Eksempler
- Hvorfor bruge kort?
- Geokodning af dataHvordan i praksis?

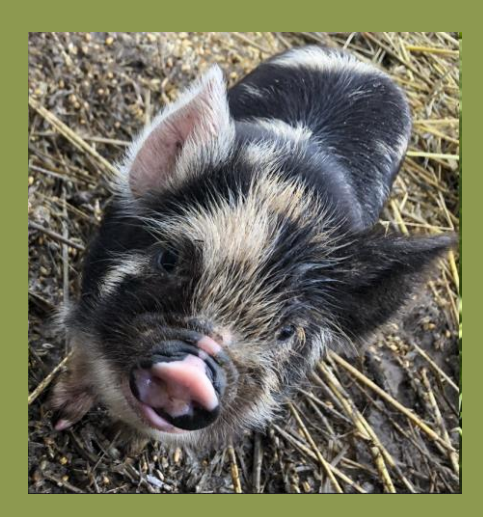

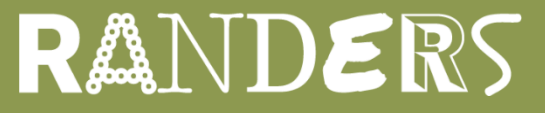

# Eksempel 1

Indekseret foranstaltningsbehov (indeks 100 = kommunegennemsnit)

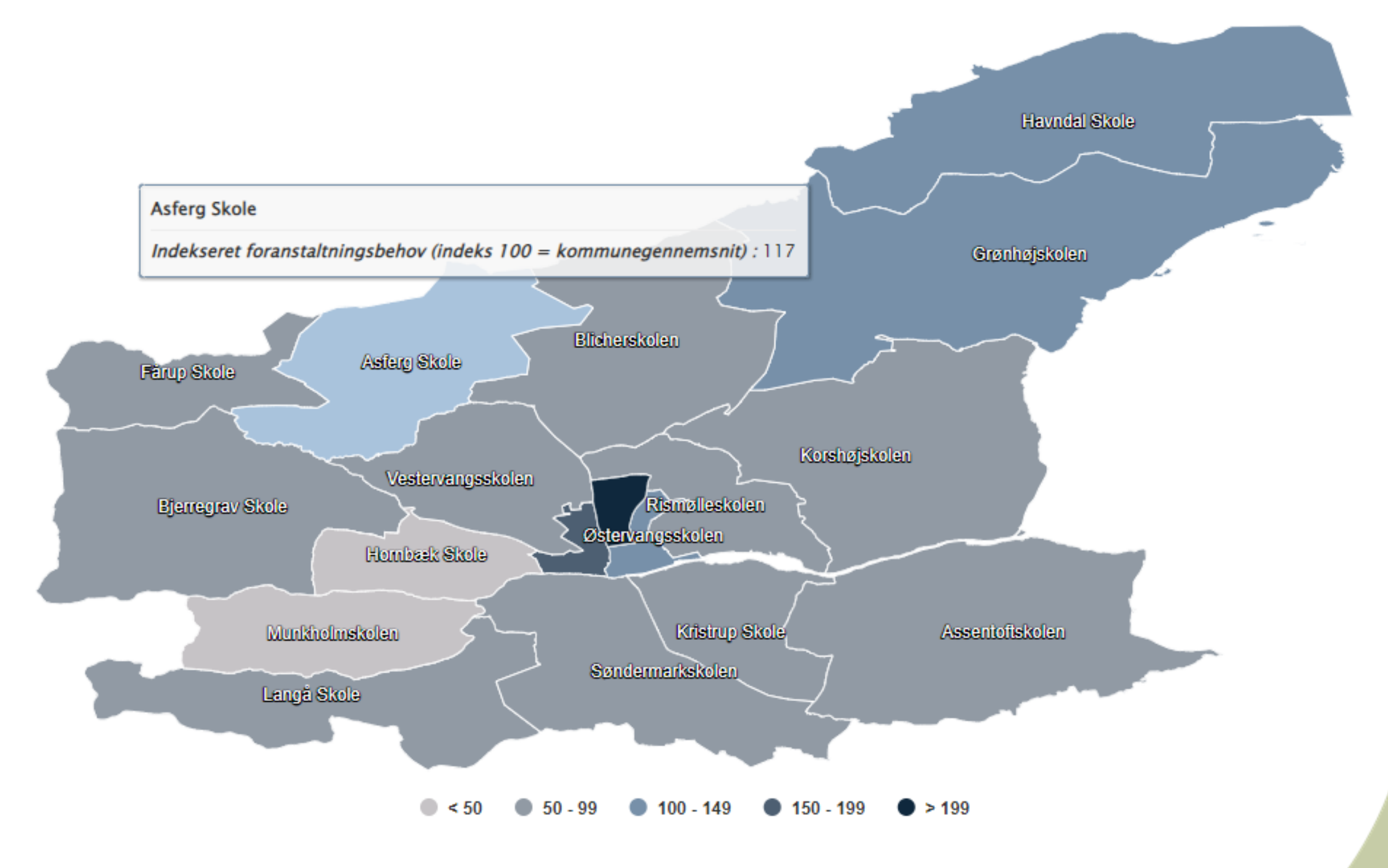

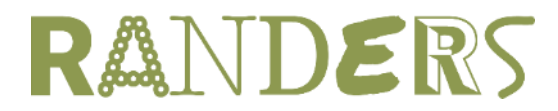

## Bl & kort Visualisering af data

Mapline kort

## Eksempel 2

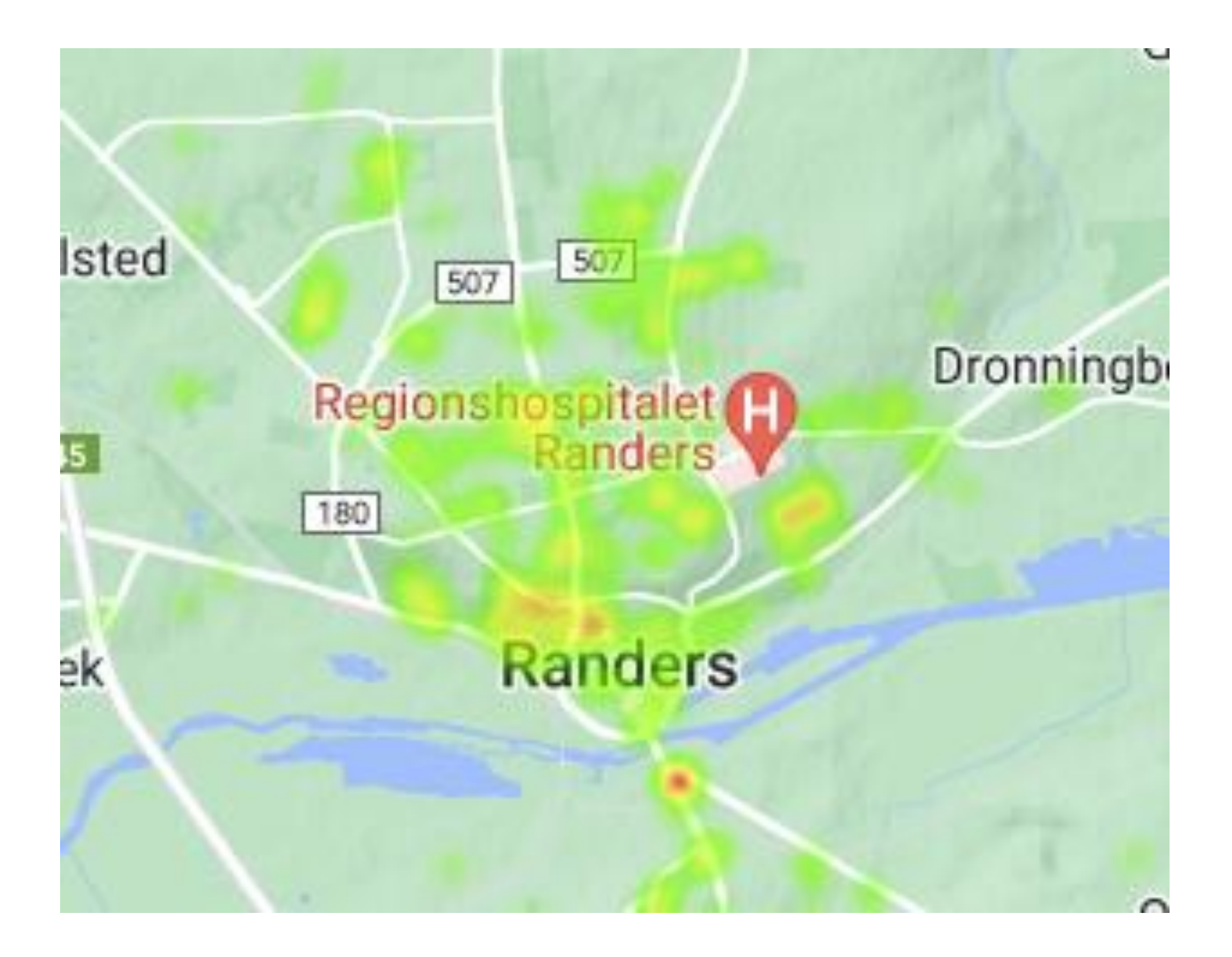

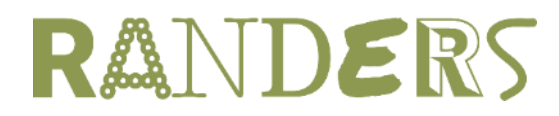

## **BI & kort** Visualisering af data

### Google Heatmap

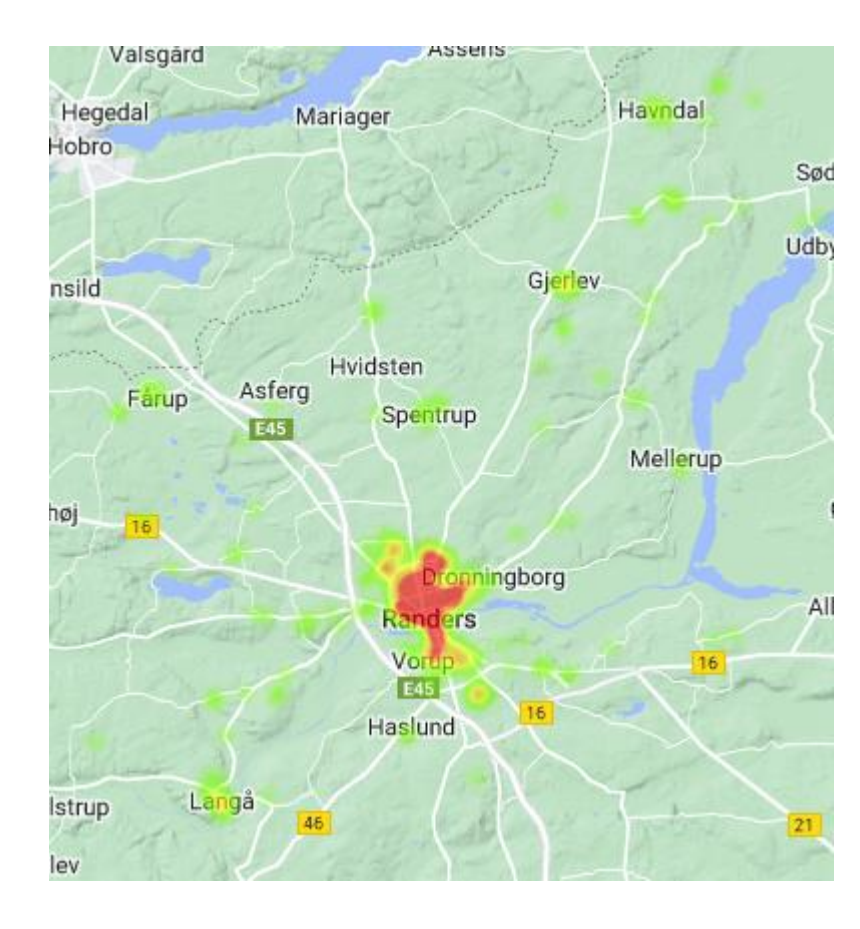

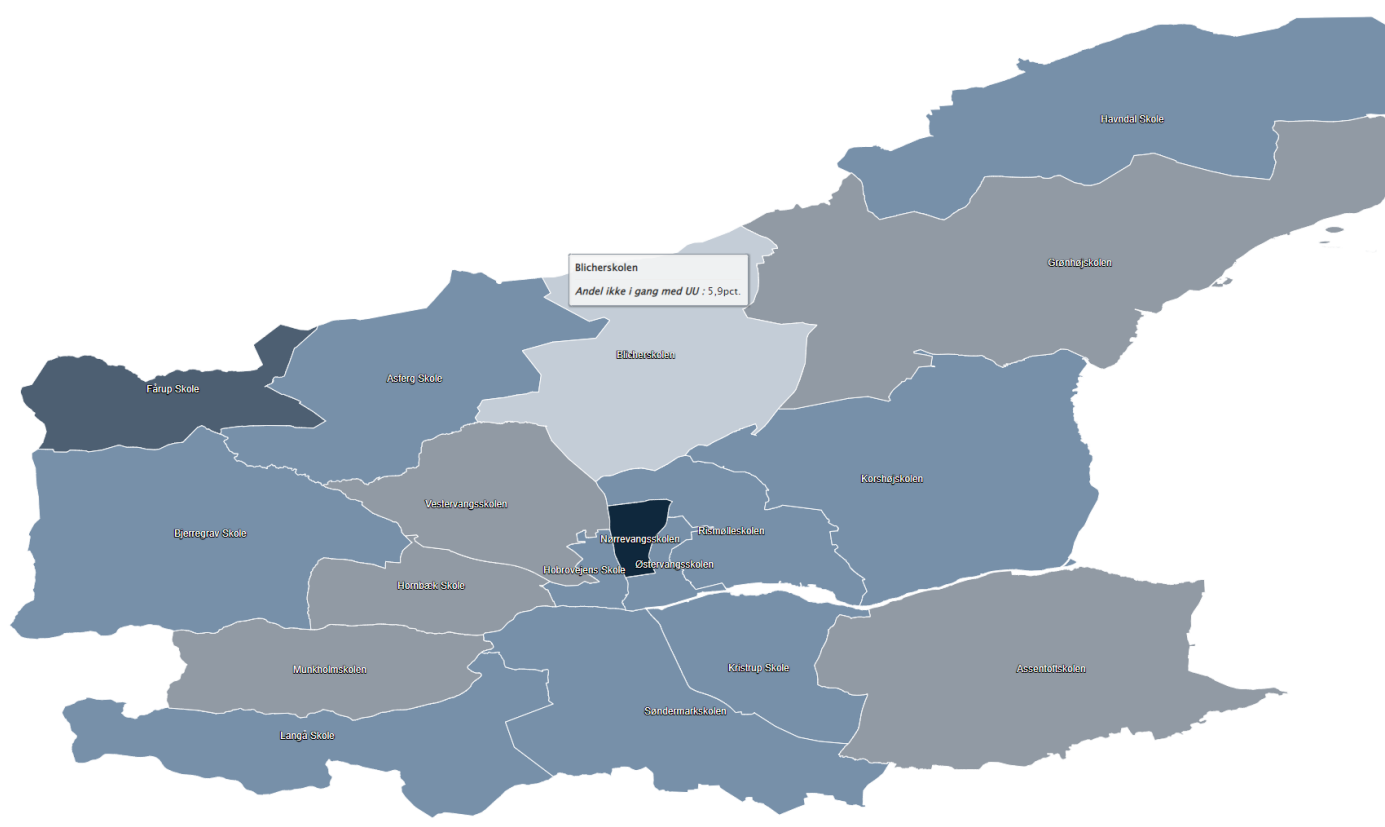

● Manglende data ● 0 - 10 pct. ● 11 - 20 pct. ● 21 - 30 pct. ● Over 30 pct.

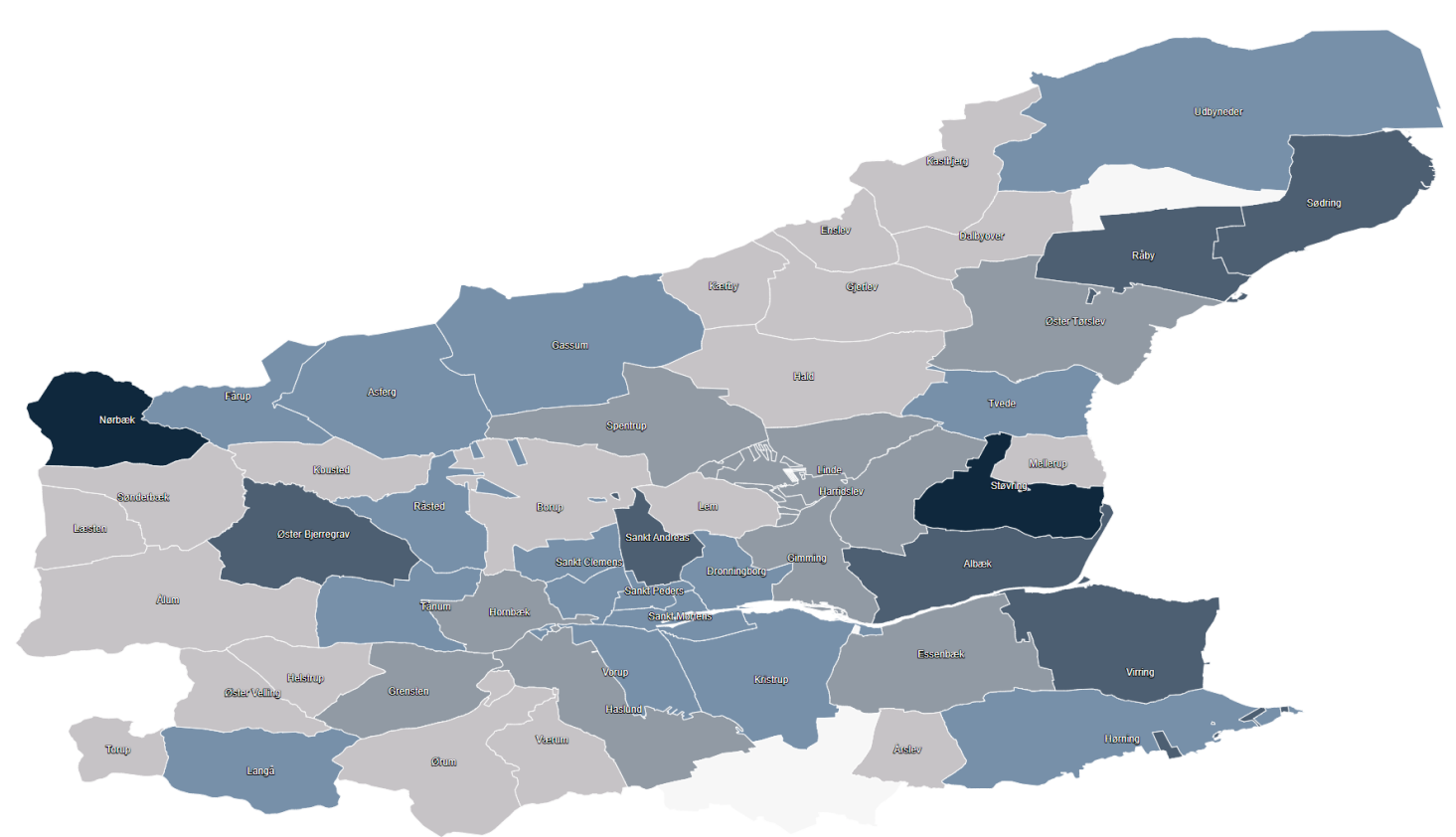

## Brug af kort i Bl

- Eksempler
- Hvorfor bruge kort?
- Geokodning af data
- Hvordan i praksis?

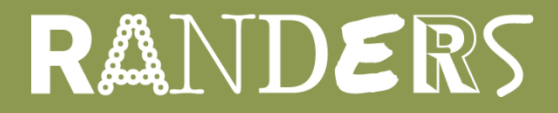

# Geokodning af data

### Breddegrad & Længdegrad koblet til dimension

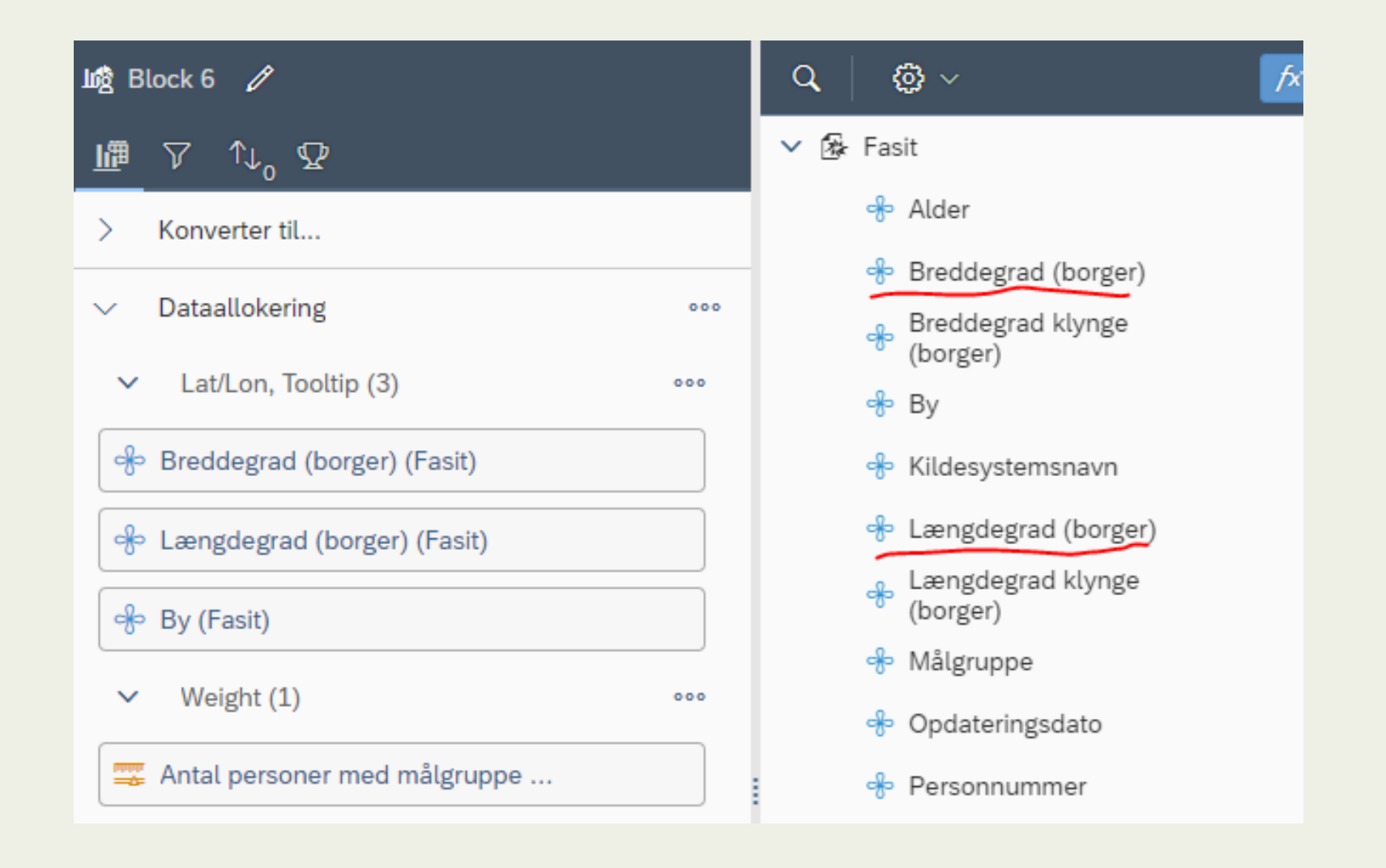

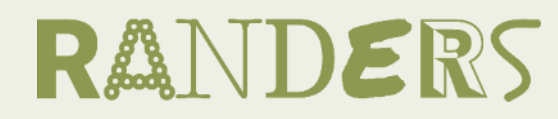

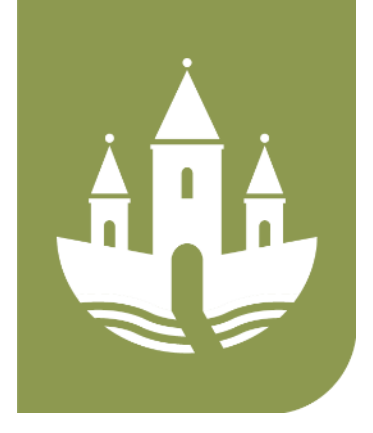

Rediger som geografi efter: Navn...

Rediger som geografi efter: Breddegrad/læ...

[≡] Administrer grupper...

\*≣ Brugerdefineret rækkefølge...

#### Institution navn

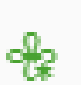

Institution adresse breddegrad

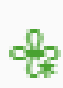

Institution adresse længdegrad

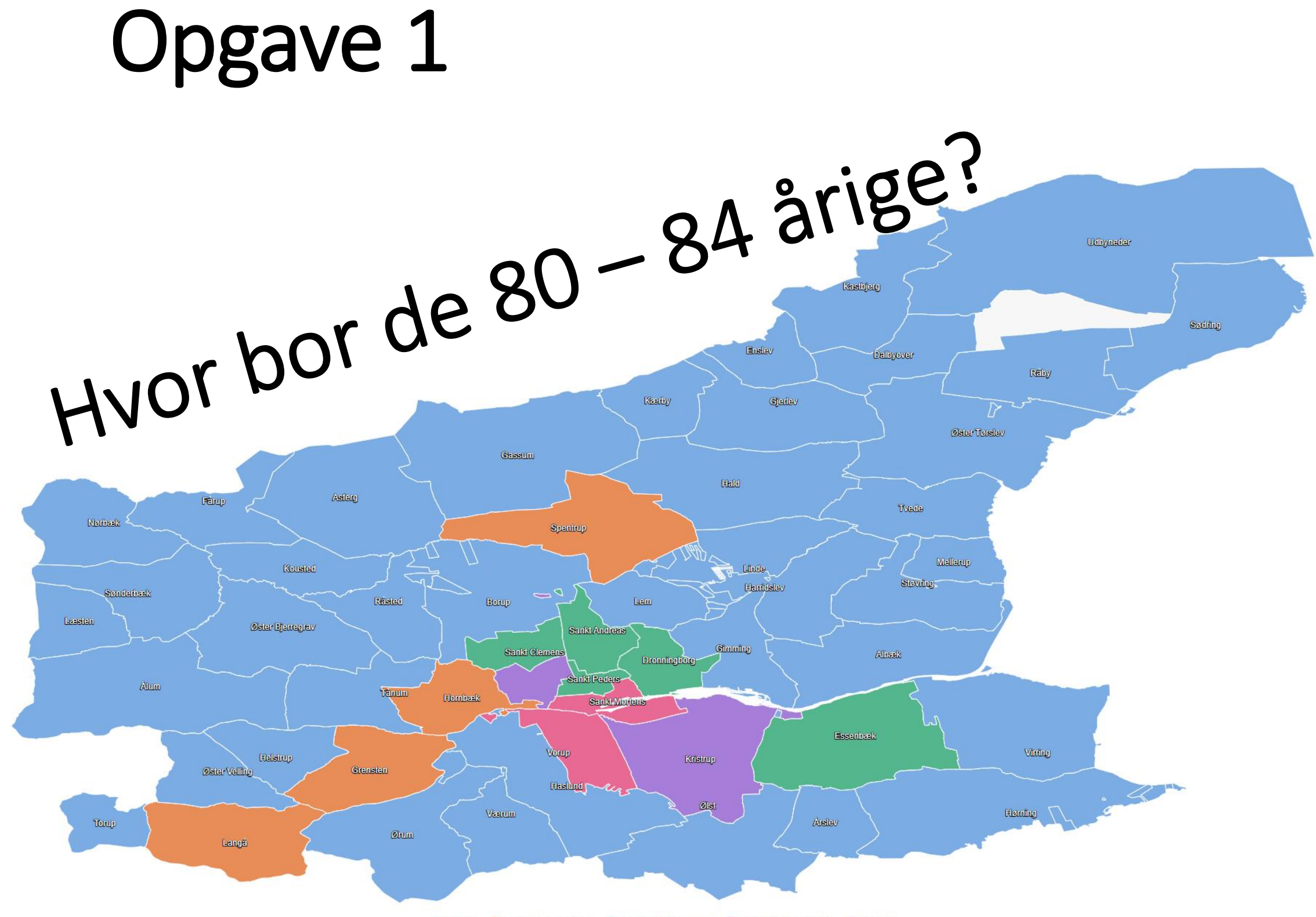

● < 70.00 ● From 70.00 to 141.00 ● From 141.00 to 212.00 ● From 212.00 to 283.00 ● > 283.00

## Brug af kort i Bl

- Eksempler
- Hvorfor bruge kort?
- Geokodning af data
- Hvordan i praksis?

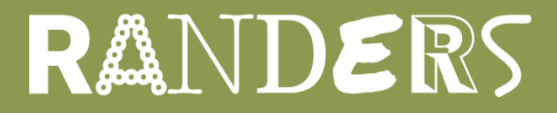

### Skabelon...

### Ny rapport

- Excel datakilde \_
  - /730 RANDERS /Statistikbruger/Tværgående/Egne data/Adresser\_med\_sognenavne
  - Resultatobjekter: Adresse sammensat & Sognenavn
- Forespørgsel på Folkeregister 02 \_
  - Resultatobjekter: Adresse sammensat & Antal unikke personnumre
  - Afgræns til seneste rullende måned = 0
  - Afgræns til fx aldersinterval = 80 84 år
- Tjek at du har data
- Flet "Adresse sammensat"
- Opret Detalje hvor Sogn knyttes til flettet Adresse sammensat \_
- Lav 2 tabeller der viser Antal unikke personnumre Sogn\_
- Konverter den ene tabel til Brugerdeifneret element: Insight GeoMaps vælg Mapline -
  - Zone code = Sogn
  - Division color = Antal unikke personnumre
  - Filter på Sogn\_ Er ikke null
  - Filter på Sogn\_ Ikke i liste = Dalbyneder
- Brug Extended parameters til at formatere kortet så det bliver pænt! -

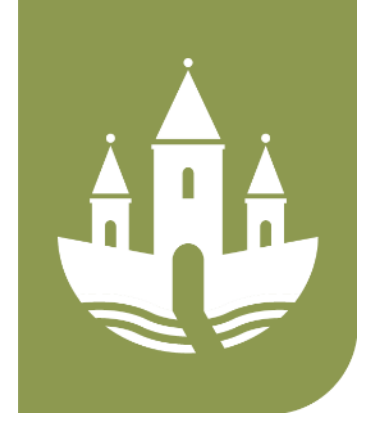

|    | Kvalifikation: | Detalje | $\sim$ | Adresse sammensat |
|----|----------------|---------|--------|-------------------|
| ×  |                |         |        |                   |
| n] |                |         |        |                   |

Navn: Sogn\_

Sognenav

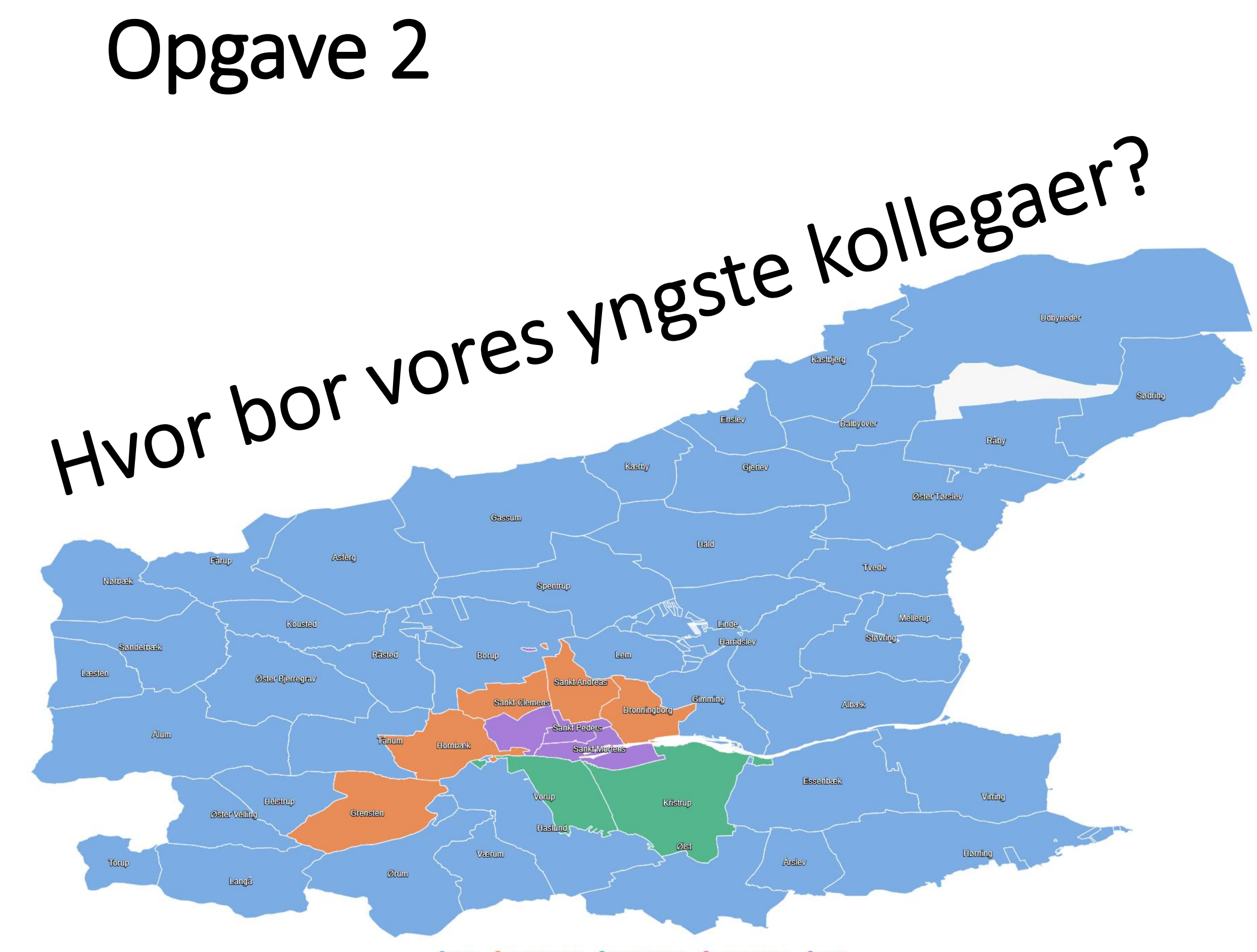

● < 14.00 ● From 14.00 to 29.00 ● From 29.00 to 43.00 ● From 43.00 to 58.00 ● > 58.00

## Brug af kort i Bl

- Eksempler
- Hvorfor bruge kort?
- Geokodning af data
- Hvordan i praksis?

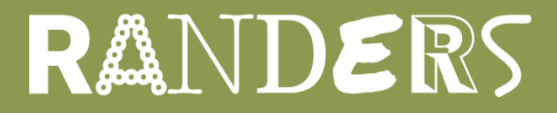

#### Gem rapport som opgave 2

- Tilføj forespørgsel på fx SD \_
  - Resultatobjekter identisk personnummer i SD og folkeregister forespørgsel
  - Afgræns SD til seneste rullende måned = 0
  - Afgræns SD til Ansættelsesform 0 og 1
  - Afgræns SD til Status "Ansat eller genåbent"
  - Afgræns SD til alder mindre end 30
- Kør SD forespørgsel -
- Juster folkeregister forespørgsel, tilføj filter på personnummer = personnummer fra SD forespørgsel \_
- Kør forespørgsler \_
- Flet personnumre -
  - Opret variabel der tæller antal flettet personnummer, fx: 5 2 × \_

Sæt den nye variabel ind i kortet, Division colour.

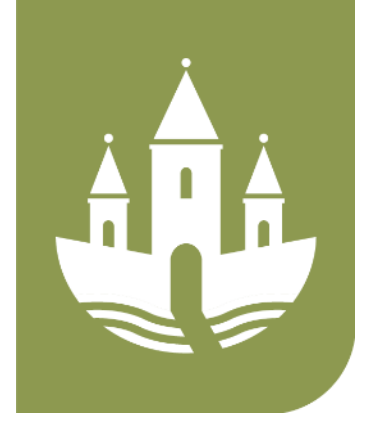

Navn: Antal kollegaer

| avn:                                | Antal kollegaer | Kvalifikation: | 🚟 Måltal | $\sim$ | Type: | Antal |  |  |  |
|-------------------------------------|-----------------|----------------|----------|--------|-------|-------|--|--|--|
| d                                   | 2 🗸 🗙           |                |          |        |       |       |  |  |  |
| 1 =Antal([Personnummer (karakter)]) |                 |                |          |        |       |       |  |  |  |